<u>ด้วอย่าง 13</u>: จ่ายขำระหนี้–เป็นเช็ค (หักเงินมัดจำ)

ดูวิธีการบันทึกสมุครายวัน-อัตโนมัติ โดยละเอียดที่**บทที่** 7

- 1. เลือกรายการ <u>จ่ายชำระหนี้-เป็นเช็ค</u>
- ใส่จำนวนเงิน <u>273,920</u>
  (โดยเลือกฟังก์ ชั่นเป็นแบ<u>หวมVaยเล้ว</u>)
- **3.** คลิกปุ่ ม+ หรือ กดแป้นคีย์ บอร์ด<u>F3</u>
- **4.** ใส่เงินมัดจ<u>ำ100,000</u>
- 5. เสร็จแล้ว คลิกปุ่ ม<u>0</u>ห
- 6.ตรวจสอบเอกสาร
  - ถ้าเป็นใบเสร็จ(ไม่ไช่ใบกำกับภาษี)
    ให้เลือกข้อ 4 (ภาษีซื้อบันทึกไปแล้ว)
- **7.** เสร็จ คลิกปุ ม<u>0K</u>
- 8. โปรแกรมลงบัญชีให้อัตโนมัติ (ตามที่กำหนดในด้นแบบการลงบัญชี)

| Dr. เจ้าหนี้การค้า | 273,920 |
|--------------------|---------|
| Cr. ธนาคาร         | 173,920 |
| เงินมัดจำจ่าย      | 100,000 |
|                    |         |

- เมื่อทำการ Save จะมีหน้าต่างขึ้นมา ให้ใส่รายละเอียดของเช็ก

| ใบเสร็จรับเงิน       |         | 1 |
|----------------------|---------|---|
| ค่าสินค้า            | 256,000 |   |
| ภาษีมูลค่าเพิ่ม 7%   | 17,920  |   |
| รวม                  | 273,920 |   |
| <u>หัก</u> เงินมัดจำ | 100,000 |   |
| สุทธิ                | 173,920 |   |
|                      |         |   |

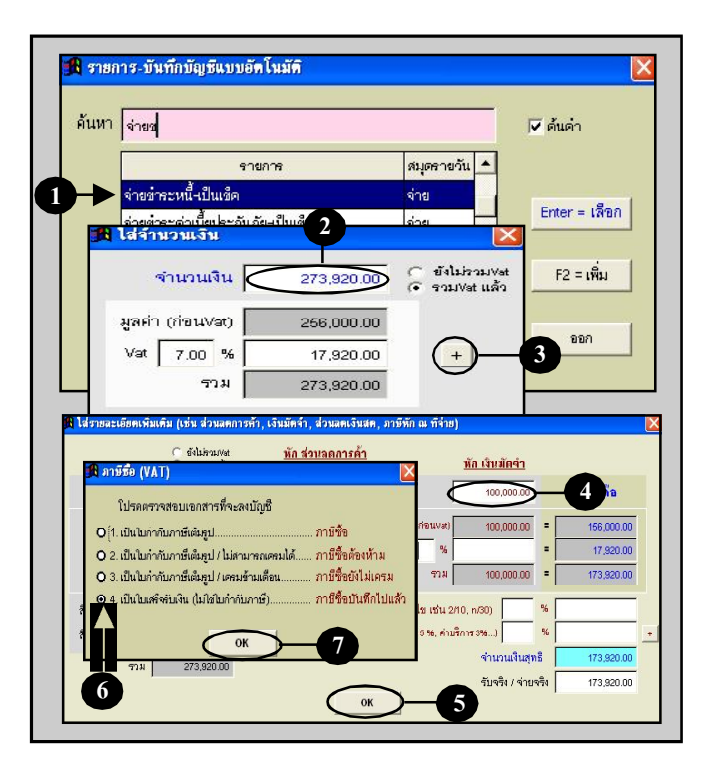

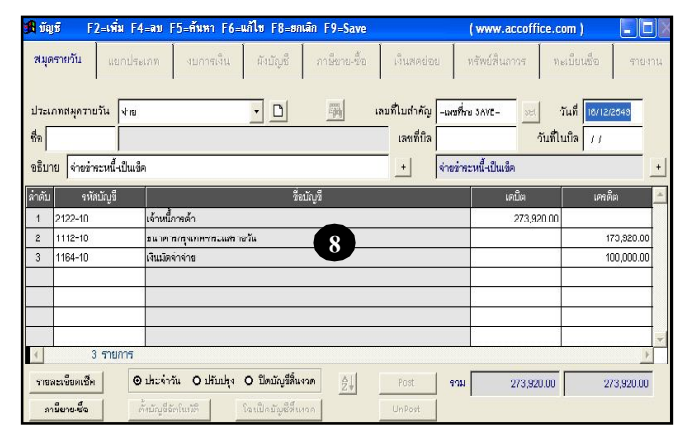

## Acc-GL